## vøila!

## How to change company's privacy settings

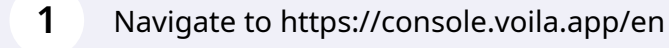

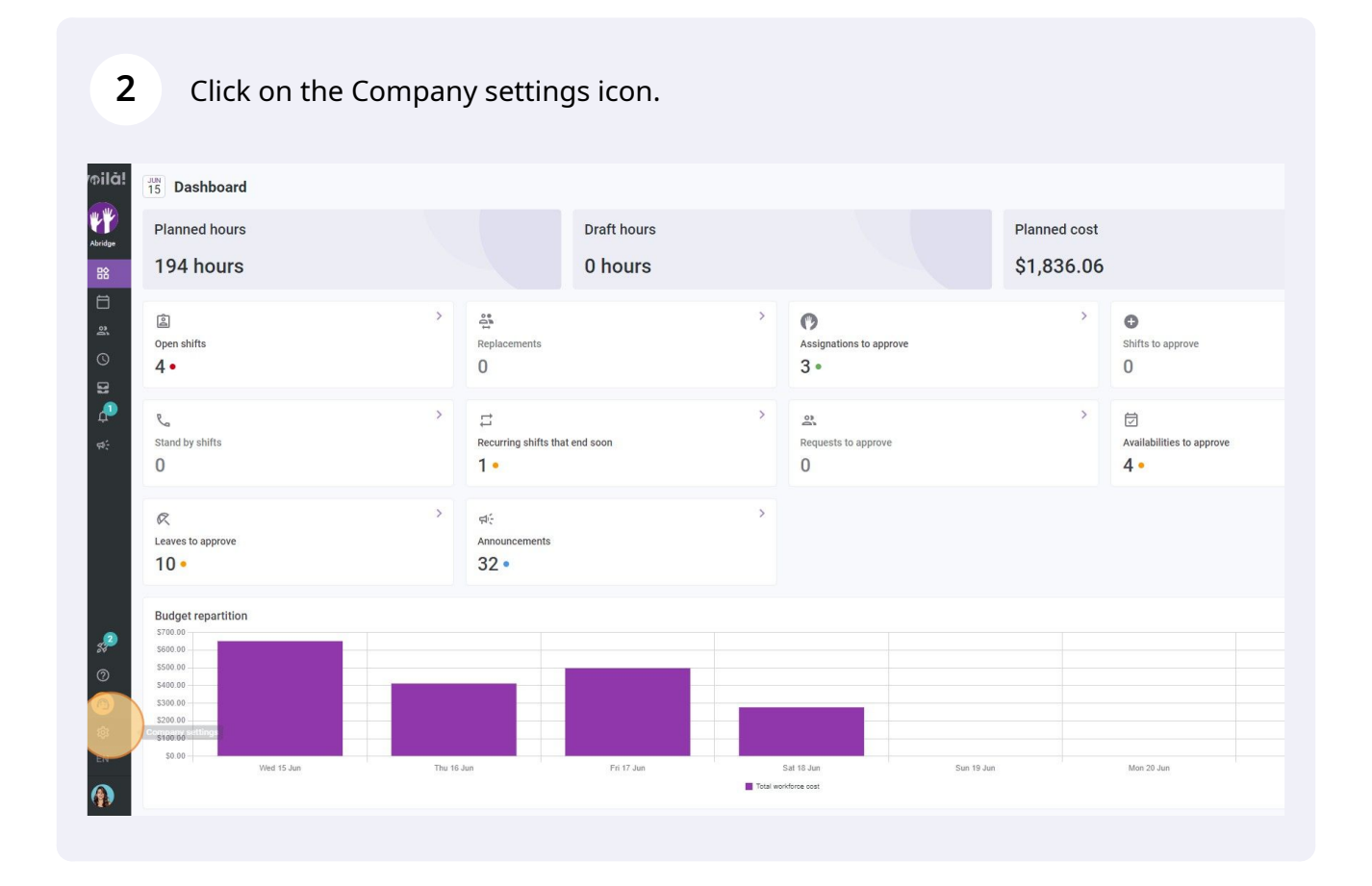

## Select General Settings

| Yoild!<br>Settings                                                                           | y Company                                                                                                    |                                                                                                    | Q                                                                                                    |
|----------------------------------------------------------------------------------------------|----------------------------------------------------------------------------------------------------|----------------------------------------------------------------------------------------------------|----------------------------------------------------------------------------------------------------|
| 88<br>1<br>1<br>1<br>1<br>1<br>1<br>1<br>1<br>1<br>1<br>1<br>1<br>1<br>1<br>1<br>1<br>1<br>1 | Cereral Settings<br>Was any set con Jary name, time zone,<br>sub-ent lamoutes, managers and<br>admin ceremptons as well as your<br>confidential information entered.                                                                                                    | **<br>Organizational Structure<br>Define your company's management<br>levels and the structure of its divisions,<br>teams, positions, locations and sub-<br>locations.                                                                     |                                                                                                    |
| ¢:<br>Sα                                                                                     | Cheduling Settings  Construction  Construction  Construct | Invitation & Assignment     The following settings apply to the entitie     when creating new open shifts or     replacements. You can appetly settings     by team, position and / or location using     custom permissions.              | ر المعالم المعالم معالم معالم معالم معالم معالم معالم معالم معالم معالم معالم معالم معالم معالم معالم<br>معالم معالم معالم معالم معالم معالم معالم معالم معالم معالم معالم معالم معالم معالم معالم معالم معالم معالم معالم معالم معالم معالم معالم معالم معالم معالم معالم معالم معالم معالم معالم معالم معالم معالم معالم معالم معالم معالم معالم معالم معالم معالم معالم معالم معالم معالم معالم معالم معالم معالم<br>معالم معالم معالم معالم معالم معالم معالم معالم معالم معالم معالم معالم معالم معالم معالم معالم معالم معالم معالم معالم معالم معالم معالم معالم معالم معالم معالم معالم معالم معالم معالمم معالم معالم معالم معالم معالم معالم معالم معالم |
| <ul> <li>₽a</li> <li>₽a</li> <li>™</li> <li>♥</li> </ul>                                     | ayroll Settings                                                                                                    | ©<br>Time and Attendance<br>Configure timesheets, approve<br>reminders and edit permissions.<br>Activate web and mobile time clocks for<br>specific teams, locations and positions<br>and define validation rules for clocking<br>entries. |                                                                                                    |

## 4 Click on the Privacy section

| Back to settings     General Settings     General Settings     Company     Permission     Notifications     Modules     Organizational Structure     Schedules and Availability     Invitation & Assignment     Employee Mobility     Payroll and Time Off     Time and Attendance     Billing     Integrations | General Settings         Company         Company Name         Name         Abridge         Logo         Warecommend using a logo of 500px X 500px minimum.         Our company's timezone will be set as default for all new locations. However, you can company's timezone will be set as default for all new locations. However, you can company's timezone will be | EN<br>select a different time |                |        |
|----------------------------------------------------------------------------------------------------|----------------------------------------------------------------------------------------------------|-------------------------------|----------------|--------|
| 0                                                                                                    | Name                                                                                                    | Email                         | Phone          | Status |
|                                                                                                    | Piane Smith<br>Full-Time                                                                                                    | demovolla@gmail.com           | (438) 883-4544 | Active |
|                                                                                                    | Account Administrators                                                                                                    | Email                         | Phone          | Status |

Click on the switch of the desired setting to activate/deactivate it.

| A Back to settings         | General Settings                                                                                                    |  |
|----------------------------|----------------------------------------------------------------------------------------------------|--|
| General Settings           | Privacy                                                                                                    |  |
| Company                    | The following settings apply to the entire company. You can specify settings by team, position and / or location                        |  |
| Permissions                | using custom permissions.                                                                                                    |  |
| Notifications              | Hide Coworkers                                                                                                    |  |
| Modules                    | When colleagues are hidden, an employee can't see the list of their colleagues. It's also impossible to start a conversation with them. |  |
| Organizational Structure   |                                                                                                    |  |
| Schedules and Availability | Privacy Settings                                                                                                    |  |
| Invitation & Assignment    | Hide Invitations<br>Employees cannot see the list of their colleagues invited to an open shift, a replacement or a                      |  |
| Employee Mobility          | swap request.                                                                                                    |  |
| Payroll and Time Off       | Hide Contact Information                                                                                                    |  |
| Time and Attendance        | Employees cannot see their coneagues contact mormation.                                                                                 |  |
| Billing                    | Hide Coworkers Schedules<br>With hidden schedules, an employee can't see the schedules of their coworkers.                              |  |
| Integrations               |                                                                                                    |  |
|                            | Hide Coworkers Availabilities<br>With hidden availabilities, an employee can't see availabilities of their coworkers.                   |  |
|                            | Hide Coworkers Leaves                                                                                                    |  |
| 3                          | With hidden leaves, an employee can't see the leaves of their coworkers.                                                                |  |
|                            |                                                                                                    |  |
|                            | Chat Privacy Settings                                                                                                    |  |
|                            | Hide conversations                                                                                                    |  |
|                            | when active, the conversations reature is usabled Tof all Volla Users.                                                                  |  |
|                            | Custom Privacy Rules                                                                                                    |  |
|                            | Custom Rules Application                                                                                                    |  |
| -                          |                                                                                                    |  |